## **Free Freight Promotions - Classic sites**

## Overview

Free Freight promotions can be configured which entitle users to \$0 shipping costs on eligible orders.

Conditions can be set so that a minimum order value must be reached, or the promotion can apply to any value order. The promotion can be unlimited, or can be granted to the first 25 users only, for example.

In the screenshots below, a Free Freight promotion will be configured for orders over \$50, with the code 'FREEFREIGHT50'. There will be no usage restrictions.

| (1)<br>Ster | This guide refers to functionality available in versions 3.49.00 and later. Prior to creating Promotion Codes, Administrators must ensure the relevant System and Role settings have been configured. See Promotion Codes Overview - Classic sites for information on these settings.                                                                                                    |
|-------------|----------------------------------------------------------------------------------------------------|
| To Co       | onfigure a Free Freight Promotion:                                                                                                    |
|             | <ol> <li>Login as an Administrator.</li> <li>Navigate to 'Promotion Codes' or 'Promotion Code Maintenance'(/PromotionCodeMaintenance.aspx).</li> <li>Click the 'New Promotion Code' button.</li> <li>Select 'Free Freight Discount' from the drop-down list and click 'Next'.         Create New Promotion         Promotion Type : Free Freight Discount          Cancel Next         </li> <li>Populate the fields as follows:         <ul> <li>Promotion Code - unique code users will enter at checkout to redeem the offer.</li> </ul> </li> </ol>                                                                                                    |
|             | <ul> <li>Description - short description; this is displayed to the user once the code is applied to the order.</li> <li>Start Date - date the promotion code becomes valid.</li> <li>End Date - date the promotion code expires.</li> <li>Status: <ul> <li>Active - the promotion code can be used.</li> <li>Complete - the Promotion code from being used.</li> <li>Disabled - prevents the promotion code from being used.</li> <li>Mode* - sets the user audience: B2B, B2C, or Both. (*Note: It's recommended that a promotion be configured for either B2C or B2B - not both, for the purposes of GST-calculation and display.)</li> <li>Carrier Code - the freight carrier to be used for the promotion.</li> <li>Not applicable with other offers - when ticked, prevents the code from being used on orders where other promotion codes are applied.</li> <li>When criteria fails remove promo code - when ticked, ensures the promotion code is removed from changed orders which no longer applies message - (not currently functional) message displayed to the user when a changed order fails to meet the promotion criteria. Leave blank to use the system default.</li> </ul> </li> </ul> |

| Create New P                                                                                                    | . Leave Dialik to use the system delautt.                                                                                                    |
|----------------------------------------------------------------------------------------------------|----------------------------------------------------------------------------------------------------|
| AND A REAL AND A WAY AND A REAL AND A REAL A                                                                                                    | romotion                                                                                                    |
| Promotion Code                                                                                                    | Details                                                                                                    |
| Promotion Code                                                                                                    | FREEFREIGHT50                                                                                                    |
| Description                                                                                                    | Free shipping on orders over \$50                                                                                                    |
| Start Date                                                                                                    | 16-Apr-2015                                                                                                    |
| End Date                                                                                                    | 07-May-2015                                                                                                    |
| Status                                                                                                    | Active                                                                                                    |
| Mode                                                                                                    | B2C and B2B                                                                                                    |
| Carrier Code                                                                                                    | Standard - Delivery                                                                                                    |
| Not applicable with                                                                                                    | ·                                                                                                    |
| other offers                                                                                                    | : -                                                                                                    |
| When criteria fails                                                                                                    | 5                                                                                                    |
| remove promo code                                                                                                    | _                                                                                                    |
| Promo code no longe                                                                                                    |                                                                                                    |
| Promotion code                                                                                                    |                                                                                                    |
| applied message                                                                                                    | Congrats - no freight charges apply to this order!                                                                                                    |
| Promotion code erro                                                                                                    | ·<br>M <u> </u>                                                                                                    |
| message                                                                                                    | Promo error. Your order may not meet the minimum spend.                                                                                                    |
|                                                                                                    | Back Next                                                                                                    |
| 7. Select a Discount Threshold Type:                                                                                                    |                                                                                                    |
| <ul> <li>Dollar Discount - used whi<br/>Example - Free shipping on</li> <li>Combination Dollar Discound<br/>particular dollar value of a s<br/>Example - Free shipping wh</li> <li>Combination Quantity Dis<br/>set number of a specified p<br/>Example - Free shipping wh</li> <li>Set the Discount Threshold if required - this<br/>Discounts, this will be a dollar value; for Quant<br/>Our screenshot example is set to '50', as the our<br/>Create New Promotion</li> </ul>                                                                                                    | en a dollar amount must be exceeded before the promotion code applies.<br>orders over \$50.<br><b>punt</b> - used when the promotion can be applied based on the purchase of a<br>pecified product (or products).<br>nen you spend \$100 or more on Canon brand ink cartridges.<br><b>scount</b> - used when the promotion can be applied based on the purchase of a<br>roduct (or products).<br>nen you buy 4 or more cleaning products.<br><i>is the amount that needs to be met for the discount to be applied. For Dollar</i><br><i>tity Discounts, this will be a quantity value. (Blank or 0 = any value).</i><br>user must spend at least \$50.00 to qualify for the offer.                                                                                                    |
| Dollar Discount - used whi<br>Example - Free shipping on<br>Combination Dollar Disco<br>particular dollar value of a s<br>Example - Free shipping wh<br>Combination Quantity Dis<br>set number of a specified p<br>Example - Free shipping wh<br>8. Set the Discount Threshold if required - this<br>Discounts, this will be a dollar value; for Quan<br>Our screenshot example is set to '50', as the of<br>Create New Promotion<br>Promotion Thresholds                                                                                                    | en a dollar amount must be exceeded before the promotion code applies.<br>orders over \$50.<br><b>punt</b> - used when the promotion can be applied based on the purchase of a<br>specified product (or products).<br>nen you spend \$100 or more on Canon brand ink cartridges.<br><b>ccount</b> - used when the promotion can be applied based on the purchase of a<br>roduct (or products).<br>nen you buy 4 or more cleaning products.<br><i>is the amount that needs to be met for the discount to be applied. For Dollar</i><br><i>tity Discounts, this will be a quantity value. (Blank or 0 = any value).</i><br>user must spend at least \$50.00 to qualify for the offer.                                                                                                    |
| Dollar Discount - used whi<br>Example - Free shipping on<br>Combination Dollar Discouparticular dollar value of a s<br>Example - Free shipping wh<br>Combination Quantity Dis<br>set number of a specified p.<br>Example - Free shipping wh<br>S. Set the Discount Threshold if required - this<br>Discounts, this will be a dollar value; for Quan<br>Our screenshot example is set to '50', as the or<br>Create New Promotion<br>Promotion Thresholds<br>Discount Threshold Typ                                                                                                    | en a dollar amount must be exceeded before the promotion code applies.<br>orders over \$50.<br><b>punt</b> - used when the promotion can be applied based on the purchase of a<br>pecified product (or products).<br>then you spend \$100 or more on Canon brand ink cartridges.<br><b>account</b> - used when the promotion can be applied based on the purchase of a<br>roduct (or products).<br>then you buy 4 or more cleaning products.<br>is the amount that needs to be met for the discount to be applied. For Dollar<br>tity Discounts, this will be a quantity value. (Blank or 0 = any value).<br>user must spend at least \$50.00 to qualify for the offer.<br><b>n</b><br><b>be: Dollar Discount</b>                                                                                                    |
| <ul> <li>Dollar Discount - used whi<br/>Example - Free shipping on</li> <li>Combination Dollar Disco<br/>particular dollar value of a s<br/>Example - Free shipping wh</li> <li>Combination Quantity Dis<br/>set number of a specified p<br/>Example - Free shipping wh</li> <li>Set the Discount Threshold if required - this<br/>Discounts, this will be a dollar value; for Quan<br/>Our screenshot example is set to '50', as the or<br/>Create New Promotion<br/>Promotion Thresholds</li> <li>Discount Threshold Typ<br/>Discount Threshold Typ</li> </ul>                                                                                                    | en a dollar amount must be exceeded before the promotion code applies.<br>orders over \$50.<br>punt - used when the promotion can be applied based on the purchase of a<br>specified product (or products).<br>nen you spend \$100 or more on Canon brand ink cartridges.<br>scount - used when the promotion can be applied based on the purchase of a<br>roduct (or products).<br>nen you buy 4 or more cleaning products.<br>is the amount that needs to be met for the discount to be applied. For Dollar<br>tity Discounts, this will be a quantity value. (Blank or 0 = any value).<br>user must spend at least \$50.00 to qualify for the offer.<br>Dollar Discount<br>1 50                                                                                                    |
| <ul> <li>Dollar Discount - used whi<br/>Example - Free shipping on</li> <li>Combination Dollar Discou<br/>particular dollar value of a sexample - Free shipping which is<br/>set number of a specified public to the set number of a specified public to the set number of a set number of a set n</li></ul>                                                                                                    | en a dollar amount must be exceeded before the promotion code applies.<br>orders over \$50.<br>punt - used when the promotion can be applied based on the purchase of a<br>pecified product (or products).<br>nen you spend \$100 or more on Canon brand ink cartridges.<br>acount - used when the promotion can be applied based on the purchase of a<br>roduct (or products).<br>nen you buy 4 or more cleaning products.<br>is the amount that needs to be met for the discount to be applied. For Dollar<br>tity Discounts, this will be a quantity value. (Blank or 0 = any value).<br>user must spend at least \$50.00 to qualify for the offer.<br>Dollar Discount<br>tity 50                                                                                                    |
| Dollar Discount - used whi<br>Example - Free shipping on     Combination Dollar Discount<br>particular dollar value of a se<br>Example - Free shipping wh     Combination Quantity Diss<br>set number of a specified pu<br>Example - Free shipping wh     Set the Discount Threshold if required - this<br>Discounts, this will be a dollar value; for Quant<br>Our screenshot example is set to '50', as the output of the set to '50', as the output of the set to '50', as the set to '50', as the set to '50', as the set to '50', as the set to                                                                                                    | en a dollar amount must be exceeded before the promotion code applies.<br>orders over \$50.<br>punt - used when the promotion can be applied based on the purchase of a<br>specified product (or products).<br>ten you spend \$100 or more on Canon brand ink cartridges.<br><b>scount</b> - used when the promotion can be applied based on the purchase of a<br>roduct (or products).<br>ten you buy 4 or more cleaning products.<br>is the amount that needs to be met for the discount to be applied. For Dollar<br>tity Discounts, this will be a quantity value. (Blank or 0 = any value).<br>user must spend at least \$50.00 to qualify for the offer.<br><b>Dollar Discount</b>                                                                                                    |
| Dollar Discount - used whi<br>Example - Free shipping on     Combination Dollar Discount<br>particular dollar value of a se<br>Example - Free shipping wh     Combination Quantity Dis<br>set number of a specified pl<br>Example - Free shipping wh     Set the Discount Threshold if required - this<br>Discounts, this will be a dollar value; for Quant<br>Our screenshot example is set to '50', as the of<br>Create New Promotion<br>Promotion Thresholds<br>Discount Threshold Typ<br>Discount Threshold Typ                                                                                                    | en a dollar amount must be exceeded before the promotion code applies.<br>orders over \$50.<br>punt - used when the promotion can be applied based on the purchase of a<br>pecified product (or products).<br>ten you spend \$100 or more on Canon brand ink cartridges.<br><b>Scount</b> - used when the promotion can be applied based on the purchase of a<br>roduct (or products).<br>ten you buy 4 or more cleaning products.<br>is the amount that needs to be met for the discount to be applied. For Dollar<br>tity Discounts, this will be a quantity value. (Blank or 0 = any value).<br>user must spend at least \$50.00 to qualify for the offer.<br><b>Dollar Discount</b><br><b>t</b> :0<br><b>i</b> t :0<br><b>i</b> t :0 |
| <ul> <li>Dollar Discount - used whi<br/>Example - Free shipping on</li> <li>Combination Dollar Discou<br/>particular dollar value of a s<br/>Example - Free shipping wh</li> <li>Combination Quantity Dis<br/>set number of a specified p.<br/>Example - Free shipping wh</li> <li>Set the Discount Threshold if required - this<br/>Discounts, this will be a dollar value; for Quant<br/>Our screenshot example is set to '50', as the output<br/>Create New Promotion</li> <li>Promotion Thresholds</li> <li>Discount Threshold Type</li> <li>Discount Threshold Type</li> </ul>                                                                                                    | en a dollar amount must be exceeded before the promotion code applies.<br>orders over \$50.<br><b>punt</b> - used when the promotion can be applied based on the purchase of a<br>pecified product (or products).<br>ten you spend \$100 or more on Canon brand ink cartridges.<br><b>scount</b> - used when the promotion can be applied based on the purchase of a<br>roduct (or products).<br>ten you buy 4 or more cleaning products.<br>is the amount that needs to be met for the discount to be applied. For Dollar<br>tity Discounts, this will be a quantity value. (Blank or 0 = any value).<br>user must spend at least \$50.00 to qualify for the offer.<br><b>Dollar Discount</b><br><b>t</b> : 0<br><b>it</b> : 0<br><b>it</b> : 0                                                                                                    |
| <ul> <li>Dollar Discount - used whi<br/>Example - Free shipping on</li> <li>Combination Dollar Disco<br/>particular dollar value of a s<br/>Example - Free shipping which is the combination Quantity Discount of a specified pull<br/>Example - Free shipping which is the stample - Free shipping which is the dollar value; for Quant<br/>Discounts, this will be a dollar value; for Quant<br/>Our screenshot example is set to '50', as the combination<br/>Promotion Thresholds</li> <li>Discount Thresholds</li> <li>Discount Threshold Type<br/>Discount Threshold Type<br/>Discount Thres</li></ul> | en a dollar amount must be exceeded before the promotion code applies.<br>orders over \$50.<br>punt - used when the promotion can be applied based on the purchase of a<br>specified product (or products).<br>nen you spend \$100 or more on Canon brand ink cartridges.<br>scount - used when the promotion can be applied based on the purchase of a<br>roduct (or products).<br>nen you buy 4 or more cleaning products.<br>is the amount that needs to be met for the discount to be applied. For Dollar<br>tity Discounts, this will be a quantity value. (Blank or 0 = any value).<br>user must spend at least \$50.00 to qualify for the offer.<br>Dollar Discount<br>it :0<br>it :0<br>it :0                                                                                                    |

- 9. Set the Promotion Limits if required:
  User Usage Limit maximum number of times this promotion code can be used by an individual user. Blank or 0 = unlimited.
  Customer Usage Limit maximum number of times this promotion code can be used by an individual customer code. Blank or 0 = unlimited.

|                                                          | Create New Promotion                                                                                                    |
|----------------------------------------------------------|----------------------------------------------------------------------------------------------------|
|                                                          | Promotion Thresholds                                                                                                    |
|                                                          | Discount Threshold Type : Dollar Discount                                                                                                    |
|                                                          | Discount Threshold :50                                                                                                    |
|                                                          | Promotion Limits                                                                                                    |
|                                                          | User Usage Limit :0                                                                                                    |
|                                                          | Customer Usage Limit :0                                                                                                    |
|                                                          | Global Usage Limit :0                                                                                                    |
|                                                          | Back Finish                                                                                                    |
| 0. For 'Dollar Di<br>1. For 'Combina<br>2. To import pro | iscount' threshold types (such as our above screenshot examples), click <b>'Finish'</b> . No further set-<br>ation Dollar Discount' or 'Combination Quantity Discount' threshold types, click <b>'Add Products'</b> .<br>oducts in bulk, click <b>'Import Products'</b> . This article details the import process.<br>uct Import Products Back Go to Promotion Code Maintenance                                                                                                    |
| Type                                                     | ProductParameter BundleCode                                                                                                    |
| No record                                                | Is to display.                                                                                                    |
|                                                          | • Group Discount - specifies a Product Group as the eligible product pool.                                                                                                    |
| 15. Enter a single                                       | <ul> <li>Product Code Discount - specifies an individual product group Cos in the ERP. (Individual can be excluded from the group if required.)</li> <li>Product Code Discount - specifies an individual product code as the eligible item. Example - Scouring sponge item 25441, Bleach item 36588, Broom item 85469, and Steel 32564.</li> <li>e product code or product group in the 'Product Parameter' field. (The'' button may be used to For Group Discount types, 'Product Exclusions' may be specified. Enter a semicolon-sep of products which are to be excluded from the product group in this promotion.</li> <li>Type: Group Discount</li> <li>Product 010</li> <li>Parameter:</li> </ul>                                              |
| 15. Enter a single                                       | <ul> <li>Example - All Canon Ink Cantridges, which make up product group Cos in the ERP. (individual can be excluded from the group if required.)</li> <li>Product Code Discount - specifies an individual product code as the eligible item. Example - Scouring sponge item 25441, Bleach item 36588, Broom item 85469, and Steel 32564.</li> <li>e product code or product group in the 'Product Parameter' field. (The'' button may be used to 'For Group Discount types, 'Product Exclusions' may be specified. Enter a semicolon-sep of products which are to be excluded from the product group in this promotion.</li> <li>Type: Group Discount 'Product I Group Discount 'Product I 12345;11223;55459;65311;85441</li> <li>Create</li> </ul> |

We recommend that Promotion Codes be configured on your Stage site and thoroughly tested to ensure behaviour is as expected. ≙

## Related help

- CC Order Confirmation emails
  Favourites and Prior Purchases on Product page
  User Impersonation
  Report Subscriptions (Scheduled Reporting)
  Configure Scheduled Reporting